# Manual > Accepting/ Rejecting Taxpayer

## I want to Accept / Reject a Taxpayer's Engagement request. How do I do that?

Perform the following steps to Accept / Reject a Taxpayer's engagement request:

As a GST Practitioner, visit the URL: https://www.gst.gov.in, and login to the GST Portal with your user-ID and password.
 Once the GST Practitioner's dashboard is displayed, click the ACCEPT/ REJECT TAXPAYER button from the Home screen.

| 📓 Goo                                                                    | ds and S                      | ervices Tax                   | ≜ MUKESH DHANJIBHAI K ∨ |                                            |  |  |  |
|--------------------------------------------------------------------------|-------------------------------|-------------------------------|-------------------------|--------------------------------------------|--|--|--|
| Dashboard                                                                | Services 🗸                    | Notifications & Circulars -   | Acts & Rules 🗸          |                                            |  |  |  |
| Dashboard                                                                |                               |                               |                         |                                            |  |  |  |
| Last logged in                                                           | on <b>02/11/201</b>           | 7 12:21                       |                         | Currently logged in from IP: 122.15.156.73 |  |  |  |
| Welcome MUKESH DHANJIBHAI KARSHALA to GST Common Portal GST Practitioner |                               |                               |                         |                                            |  |  |  |
|                                                                          | You have logge                | MUKESH DHANJIBHAI<br>KARSHALA |                         |                                            |  |  |  |
|                                                                          | You can naviga<br>given below | 04170000002GPE                |                         |                                            |  |  |  |
|                                                                          |                               |                               |                         | View Profile 📎                             |  |  |  |
|                                                                          | ACCEPT / REJ                  | ECT TAXPAYER > LIST O         | F TAXPAYERS >           |                                            |  |  |  |
|                                                                          |                               | CONTINUE TO DASHBOARD >       |                         |                                            |  |  |  |
|                                                                          |                               |                               |                         | _                                          |  |  |  |
|                                                                          |                               |                               |                         | ^                                          |  |  |  |

Notes:

• There are several ways of viewing the Taxpayer's engagement request. The one shown in above screen is the most direct and simplest approach. You can also use the paths mentioned in below two points:

o Click the Services > User Services > Accept / Reject Taxpayer option.

| Dac | hbc  | and |
|-----|------|-----|
| Das | IIDC | alu |
|     |      |     |

Dashboard > Services > Accept / Reject Taxpayer

| Date of<br>Request | GSTIN / UIN     | Legal<br>Name Of⊧<br>Business | Centre<br>Jurisdiction | State<br>Jurisdiction  | Addres                                                | Mobile<br>Number | Action |
|--------------------|-----------------|-------------------------------|------------------------|------------------------|-------------------------------------------------------|------------------|--------|
| 02/11/2017         | 29GDDPS5160P51H | GST<br>Training               | AGARTALA I<br>RANGE    | LVO 010 -<br>BENGALURU | 1, MG,<br>ECITY,<br>Bagalkot,<br>Karnataka,<br>587101 | 3351265736       | View   |
| 31/10/2017         | 04AQXCV8540MLZZ | gst training                  | HOSPET-A               | Ward 1                 | 1, tt, tt,<br>Chandigarh,<br>Chandigarh,<br>160101    | 9686144043       | View   |

o Go to the Dashboard screen.

| 2 Pending Requests      |                 |        | MUKESH DHANJIBHAI           |
|-------------------------|-----------------|--------|-----------------------------|
| Legal Name of Business  | GSTIN / UIN     | Action | KARSHALA<br>041700000002GPE |
| GST Training            | 29GDDPS5160P51H | View   | View Profile 🔊              |
| gst training            | 04AQXCV8540MLZZ | View   |                             |
| 0 Taxpayers Engaged     |                 |        | Recent Activities           |
| Taxpayer Classification |                 |        |                             |

3. Using any of the navigation path, click the 'View' link corresponding to the engagement request that you wish to approve or reject.

| 2 Pending Requ      | lests           |        | MUKESH DHANJIBHAI<br>KARSHALA |
|---------------------|-----------------|--------|-------------------------------|
| Legal Name of Busin | ess GSTIN / UIN | Action | 04170000002GPE                |
| GST Training        | 29GDDPS5160P51H | View   | View Profile 📎                |
| gst training        | 04AQXCV8540MLZZ | View   |                               |
|                     |                 |        | Recent Activities             |
| 0 Taxpayers En      | gaged           |        |                               |
| Taxpayer Classific  | ation           |        |                               |
| Turnover            | ✓ Nature        | ~      |                               |

4. On clicking 'View', system will open the form of "Authorization / withdrawal of authorization for Goods and Services Tax Practitioner".

Notes:

• The list of activities show all the check boxes enabled by default and the system does not allow un-checking any of these five options.

• As per the current functionality in GST Portal, a Taxpayer will have to engage the GST Practitioner for all the listed five activities.

• The GST Portal may allow un-checking the activities in future.

### APPROVE:

5. Check the Consent box.

6. Click the SUBMIT WITH DSC/ SUBMIT WITH EVC button.

| Goods and Services Tax         Dashbaard       Services • Accept / Reject Taxpayer         Services • Accept / Reject Taxpayer         Form GST PCT-05 [ [See Rule-83(6)]         Authorisation / withdrawal of authorisation for Goods and Services Tax Practitioner         To         The Authorized Officer         Central Tax/State Tax.         PART A         Sir / Madam         INKESH DHANJIBHAI KARSHALA do hereby         Im suthdraw authorize       Im withdraw authorize         Im withdraw authorize       Im withdraw authorize         Im withdraw authorize       Im withdraw authorize         Im withdraw authorize       Im with for ST Training bearing Enrolment Number 04170000000205PE for the purposes of Section 4         Im for furnish details of outward and inward supplies       Image: Section 4         Im for furnish details of outward and inward supplies       Image: Section 4         Image: Image: Image                                                                                                    | 18 read with ru        | MUKESH DHANJIB<br>Ule 83(6) to perform<br>Check Box                                                                                                    |
|----------------------------------------------------------------------------------------------------|------------------------|----------------------------------------------------------------------------------------------------|
| Dashbadard       Services *       Actifications & Circulars *       Acts & Rules *         Sehboard *       Services *       Accept / Reject Taxpayer    Form GST PCT-05   [See Rule-83(6)] Authorisation / withdrawal of authorisation for Goods and Services Tax Practitioner          To       The Authorized Officer         Central Tax/State Tax.       PART A         Sir / Madam       IMUKESH DHANJIBHAI KARSHALA do hereby         ©       solemnly authorize         •       •         •       Witdraw authorization of    MUKESH DHANJIBHAI KARSHALA, bearing Enrolment Number 041700000002GPE for the purposes of Section 4 the following activities on behalf of GST Training bearing GSTIN-29GDDPS5160P311 :           Si No.       List of Activities         1       To furnish details of outward and inward supplies         2       To furnish monthly, quarterly, annual or final return         3       To make deposit for credit into the electronic cash ledger         4       To file an application for aimendment or cancellation of registration         The consent of the MUKESH DHANJIBHAI KARSHALA is attached herewith.         Date-16/11/2017       Name-MUI         PART B       Consent of the Goods and Services Tax Practitioner         INMESH DHANJIBHAI KARSHALA 0417000000002GPE do hereby solemnly accord my consent to act as th Practitioner outpaced on the                                                                                                    | 18 read with ru        | Jle 83(6) to perform Check Box Check Jone Check Jone Ch |
| shboard > Services > Accept / Reject Taxpayer  Form GST PCT-05 [ [See Rule-83(6)] Authorisation / withdrawal of authorisation for Goods and Services Tax Practitioner  To Te Authorized Officer Central Tax/State Tax.  PART A  Sir / Madam  I MUKESH DHANJIBHAI KARSHALA do hereby  Selemity authorize  withdraw authorization of  MUKESH DHANJIBHAI KARSHALA, bearing Enrolment Number 041700000002GPE for the purposes of Section 4: the following activities on behalf of GST Training bearing GSTIN-29GDDP55160P311 :  Si No. List of Activities  I To furnish details of outward and inward supplies I To furnish details of outward and inward supplies I To furnish monthly, quarterly, annual or final return I To furnish monthly, quarterly, annual or final return I To file an application for claim for refund I To file an application for claim for refund I To file an application for amendment or cancellation of registration  The consent of the MUKESH DHANJIBHAI KARSHALA is attached herewith. Date-16/11/2017 PART B  Consent of the Goods and Services Tax Practitioner I MUKESH DHANJIBHAI KARSHALA 041700000002GPE for hereby solemnly accord my consent to act as the Fractioner on behalf of GST Training, GSTIN-29GDDP55160P313 only in respect of the activities specified by GST                                                                                                    | 18 read with ru        | Jle 83(6) to perform Check Box Check Jone Check Jone Ch |
| Form GST PCT-05   [See Rule-83(6)] Authorisation / withdrawal of authorisation for Goods and Services Tax Practitioner To The Authorized Officer Central Tax/State Tax. PART A Sir / Madam IMUKESH DHANJIBHAI KARSHALA do hereby Solemnly authorize The following activities on behalf of GST Training bearing GSTIN-29GDDPS5160P313 :: Si No. List of Activities I to furnish details of outward and inward supplies Solemnly authorize To furnish monthly, quarterly, annual or final return To furnish monthly, quarterly, annual or final return To furnish monthly, quarterly, annual or final return To furnish monthly, quarterly, annual or final return To file an application for claim for refund To file an application for claim for refund To file an application for amendment or cancellation of registration The consent of the MUKESH DHANJIBHAI KARSHALA is attached herewith. Date-16/11/2017 Name-MUK Place-Bangalore PART B Consent of the Goods and Services Tax Practitioner I MUKESH DHANJIBHAI KARSHALA 041700000002GPE do hereby solemnly accord my consent to act as the FractMoner on behalf of GST Training, GSTIN-29GDDPS5160P313 only in respect of the activities specified by GST                                                                                                    | 18 read with ru        | Je 83(6) to perform                                                                                                    |
| Form GST PCT-05   [See Rule-83(6)]   Authorisation / withdrawal of authorisation for Goods and Services Tax Practitioner   To   The Authorized Officer   Central Tax/State Tax.   PART A   Sir / Madam   IMUKESH DHANJIBHAI KARSHALA do hereby   Image: Selennity authorized   Image: Selennity authorized Selennity Encolment Number 041700000002020EF for the purposes of Section 4   Image: Selennity authorized Selennity Encolment Number 0417000000002020EF for the purposes of Section 4   Image: Selennity authorized Image: Selennity authorized Image: Selennity                                                                                                    | 18 read with ru        | ule 83(6) to perform                                                                                                    |
| Authorisation / withdrawal of authorisation for Goods and Services Tax Practitioner To The Authorized Officer Central Tax/State Tax. PART A Sir / Madam I MUKESH DHANJIBHAI KARSHALA do hereby Simular authorize Withdraw authorize Si withdraw authorize Withdraw authorize Si No. List of Activities Si No. List of Activities Si To furnish details of outward and inward supplies Si To furnish monthly, quarterly, annual or final return Si To furnish monthly, quarterly, annual or final return Si To file an application for claim for refund Si To file an application for claim for refund Si To file an application for claim for refund Si To file an application for claim for refund Si To file an application for claim for refund Si To file an application for claim for refund Si To file an application for amendment or cancellation of registration The consent of the MUKESH DHANJIBHAI KARSHALA is attached herewith. Date-16/11/2017 Name-MUK Place-Bangalore PART B Consent of the Goods and Services Tax Practitioner Si MuKeSH DHANJIBHAI KARSHALA 041700000002GPE do hereby solemnly accord my consent to act as the Practitioner on behalf of GST Training. GSTIN-29GDDPS5160P31J only in respect of the activities specified by GST PagoDPS5160P31J                                                                                                    | 18 read with ru        | Jle 83(6) to perform                                                                                                    |
| To   The Authorized Officer   Central Tax/State Tax. <b>PART A</b> Sir / Madam <b>INUXESH DHANJIBHAI KARSHALA</b> do hereby   Image: Image: Ima | 18 read with ru        | ule 83(6) to perform                                                                                                    |
| The Authorized Officer Central Tax/State Tax.  PART A  Sir / Madam  IMJEESH DHANJIBHAT KARSHALA do hereby  Solemnly authorize  IMJEESH DHANJIBHAT KARSHALA, bearing Enrolment Number 041700000002GPE for the purposes of Section 4 the following activities on behalf of GST Training bearing GSTIN-29GDDPS5160P313 :    Sir / Madam   IMJEESH DHANJIBHAT KARSHALA, bearing Enrolment Number 041700000002GPE for the purposes of Section 4 the following activities on behalf of GST Training bearing GSTIN-29GDDPS5160P313 :    Sir / Mo.   List of Activities   1   To furnish details of outward and inward supplies   2   1   1   3   1   3   1   3   1   4   1   5   1   1   2   1   1   3   1   3   1   3   1   4   1   5   1   2   1   1   2   1   3   1   3   1   2   1   3   1   2   1   2   1   3   1   2   1   2   1   2   2   3   3   3   4   4   5   5   5   6                                                                                                    | 18 read with ru        | ule 83(6) to perform                                                                                                    |
| Central Tax/State Tax.     Sir / Madam     I MUKESH DHANJIBHAI KARSHALA do hereby   I MUKESH DHANJIBHAI KARSHALA, bearing Enrolment Number 041700000002GPE for the purposes of Section 4: the following activities on behalf of GST Training bearing GSTIN-29GDDPS5160P313 :     I No.   I To furnish details of outward and inward supplies   1 To furnish monthly, quarterly, annual or final return   3 To make deposit for credit into the electronic cash ledger   4 To file an application for claim for refund   5 To file an application for claim for refund   5 To file an application for claim for refund   5 The consent of the MUKESH DHANJIBHAI KARSHALA is attached herewith.   Date-16/11/2017   PART B   Consent of the Goods and Services Tax Practitioner   I MUKESH DHANJIBHAI KARSHALA 04170000002GPE do hereby solemnly accord my consent to act as the Practitioner on behalf of GST Training, GSTIN-29GDDPS5160P313 only in respect of the activities specified by GST 29GDDPS5160P313 only in respect of the activities specified by GST 29GDDPS5160P313 only in respect of the activities specified by GST 29GDDPS5160P313 only in respect of the activities specified by GST 29GDDPS5160P313 only in respect of the activities specified by GST 29GDDPS5160P313 only in respect of the activities specified by GST 29GDDPS5160P313 only in respect of the activities specified by GST 29GDDPS5160P313 only in respect of the activities specified by GST 29GDDPS5160P313 only in respect of the activities specified by GST 29GDDPS5160P313 only in respect of the activities specified by GST 29GDDPS5160P313 only in respect of the activities specified by GST 29GDDPS5160P313 only in respect of the activities specified by GST 29GDDPS5160P313 only in respe                                                                                                    | 18 read with ru        | ule 83(6) to perform                                                                                                    |
| Sir / Madam         I MUKESH DHANJIBHAI KARSHALA do hereby         ● solemnly authorize         ● withdraw authorization of         MUKESH DHANJIBHAI KARSHALA, bearing Enrolment Number 041700000002GPE for the purposes of Section 4: the following activities on behalf of GST Training bearing GSTIN-29GDDPS5160P313         Si No.       List of Activities         1       To furnish details of outward and inward supplies         2       To furnish monthly, quarterly, annual or final return         3       To make deposit for credit into the electronic cash ledger         4       To file an application for claim for refund         5       To file an application for claim for refund         Date-16/11/2017       Name-MUR         Place-Bangalore       PART B         Consent of the Goods and Services Tax Practitioner         I       NUKESH DHANJIBHAI KARSHALA 041700000002GPE do hereby solemnily accord my consent to act as th Practitioner on behalf of GST Training, GSTIN-29GDDPS5160P31J only in respect of the activities specified by GST 29GDDPS5160P31J                                                                                                    | 18 read with ru        | ule 83(6) to perform                                                                                                    |
| Sir / Madam  I MUKESH DHANJIBHAI KARSHALA do hereby  Solemnly authorize  withdraw authorization of  MUKESH DHANJIBHAI KARSHALA, bearing Enrolment Number 041700000002GPE for the purposes of Section 4 the following activities on behalf of GST Training bearing GSTIN-29GDDPSS160P313 :    Si No. List of Activities   1 To furnish details of outward and inward supplies   2 To furnish details of outward and inward supplies   3 To make deposit for credit into the electronic cash ledger   4 To file an application for claim for refund   5 To file an application for amendment or cancellation of registration   The consent of the MUKESH DHANJIBHAI KARSHALA is attached herewith. Date-16/11/2017 Name-MUI Place-Bangalore  PART B Consent of the Goods and Services Tax Practitioner  I MUKESH DHANJIBHAI KARSHALA 04170000002GPE do hereby solemnly accord my consent to act as th Practitioner on behalf of GST Training, GSTIN-29GDDPSS160P313 only in respect of the activities specified by GST SCOUPDESS160P313                                                                                                    | 18 read with ru        | ule 83(6) to perform                                                                                                    |
| I MUKESH DHANJIBHAI KARSHALA do hereby  Solemniy authorize  withdraw authorization of  MUKESH DHANJIBHAI KARSHALA, bearing Enrolment Number 041700000002GPE for the purposes of Section 4 the following activities on behalf of GST Training bearing GSTIN-29GDDPS5160P313 :     SI No. List of Activities   1 To furnish details of outward and inward supplies   2 To furnish monthly, quarterly, annual or final return   3 To make deposit for credit into the electronic cash ledger   4 To file an application for claim for refund   5 To file an application for amendment or cancellation of registration   PART B   Consent of the MUKESH DHANJIBHAI KARSHALA is attached herewith.   Date-16/11/2017   PART B   Consent of the Goods and Services Tax Practitioner   1 I MUKESH DHANJIBHAI KARSHALA 041700000002GPE do hereby solemnly accord my consent to act as the Practitioner on behalf of GST Training, GSTIN-29GDDPS5160P313 only in respect of the activities specified by GST 29GDDPS5160P313                                                                                                    | 18 read with ru        | ule 83(6) to perform                                                                                                    |
| Solehinity autionize withdraw authorization of MUKESH DHANJIBHAI KARSHALA, bearing Enrolment Number 04170000002GPE for the purposes of Section 4 the following activities on behalf of GST Training bearing GSTIN-29GDDPS5160P313 :   SI No. List of Activities   1 To furnish details of outward and inward supplies   2 To furnish details of outward and inward supplies   3 To make deposit for credit into the electronic cash ledger   4 To file an application for claim for refund   5 To file an application for claim for refund   5 To file an application for amendment or cancellation of registration                                                                                                    | 18 read with ru        | Ule 83(6) to perform                                                                                                    |
| Withdraw authorization of         MUKESH DHANJIBHAI KARSHALA, bearing Enrolment Number 041700000002GPE for the purposes of Section 4 the following activities on behalf of GST Training bearing GSTIN-29GDDPS5160P31J :         SI No.       List of Activities         1       To furnish details of outward and inward supplies         2       To furnish monthly, quarterly, annual or final return         3       To make deposit for credit into the electronic cash ledger         4       To file an application for claim for refund         5       To file an application for amendment or cancellation of registration         PART B         Consent of the Goods and Services Tax Practitioner         I       MUKESH DHANJIBHAI KARSHALA 041700000002GPE do hereby solemnly accord my consent to act as the Practitioner on behalf of GST Training, GSTIN-29GDDPS5160P31J only in respect of the activities specified by GST 29GDDPS5160P31J                                                                                                    | 18 read with ru        | Check Box                                                                                                    |
| Mokesh DhanJibhai kakshala, bearing Enroiment Number 04170000002GPE for the purposes of section 4 the following activities on behalf of GST Training bearing GSTIN-29GDDPS5160P313 :         SI No.       List of Activities         1       To furnish details of outward and inward supplies         2       To furnish monthly, quarterly, annual or final return         3       To make deposit for credit into the electronic cash ledger         4       To file an application for claim for refund         5       To file an application for amendment or cancellation of registration         PART B         Consent of the Goods and Services Tax Practitioner         I       MuKESH DHANJIBHAI KARSHALA 04170000002GPE do hereby solemnly accord my consent to act as the Practitioner on behalf of GST Training, GSTIN-29GDDPS5160P31J only in respect of the activities specified by GST 29GDDPS5160P31J                                                                                                    | is read with ru        | Check Box                                                                                                    |
| SI No.       List of Activities         1       To furnish details of outward and inward supplies         2       To furnish monthly, quarterly, annual or final return         3       To make deposit for credit into the electronic cash ledger         4       To file an application for claim for refund         5       To file an application for amendment or cancellation of registration         Place-16/11/2017         PART B         Consent of the Goods and Services Tax Practitioner         PART B         Consent of ST Training, GSTIN-29GDDPS5160P31J only in respect of the activities specified by GST Practitioner                                                                                                    |                        | Check Box                                                                                                    |
| 1       To furnish details of outward and inward supplies         2       To furnish monthly, quarterly, annual or final return         3       To make deposit for credit into the electronic cash ledger         4       To file an application for claim for refund         5       To file an application for amendment or cancellation of registration         PART B         Consent of the MUKESH DHANJIBHAI KARSHALA is attached herewith.         Date-16/11/2017         PART B         Consent of the Goods and Services Tax Practitioner         I MUKESH DHANJIBHAI KARSHALA 041700000002GPE do hereby solemnly accord my consent to act as the Practitioner on behalf of GST Training, GSTIN-29GDDPS5160P31J only in respect of the activities specified by GST 29GDDPS5160P31J only in respect of the activities specified by GST 29GDDPS5160P31J                                                                                                    |                        |                                                                                                    |
| 2       To furnish monthly, quarterly, annual or final return         3       To make deposit for credit into the electronic cash ledger         4       To file an application for claim for refund         5       To file an application for amendment or cancellation of registration         The consent of the MUKESH DHANJIBHAI KARSHALA is attached herewith.         Date-16/11/2017       Name-MUI         Place-Bangalore       PART B         Consent of the Goods and Services Tax Practitioner         I       MUKESH DHANJIBHAI KARSHALA 041700000002GPE do hereby solemnly accord my consent to act as the Practitioner on behalf of GST Training, GSTIN-29GDDPS5160P31J only in respect of the activities specified by GST 29GDDPS5160P31J                                                                                                    |                        |                                                                                                    |
| 3       To make deposit for credit into the electronic cash ledger         4       To file an application for claim for refund         5       To file an application for amendment or cancellation of registration         The consent of the MUKESH DHANJIBHAI KARSHALA is attached herewith.         Date-16/11/2017       Name-MUI         Place-Bangalore       PART B         Consent of the Goods and Services Tax Practitioner         I       MUKESH DHANJIBHAI KARSHALA 041700000002GPE do hereby solemnly accord my consent to act as the Practitioner on behalf of GST Training, GSTIN-29GDDPS5160P31J only in respect of the activities specified by GST 29GDDPS5160P31J                                                                                                    |                        |                                                                                                    |
| 4       To file an application for claim for refund         5       To file an application for amendment or cancellation of registration         5       To file an application for amendment or cancellation of registration         The consent of the MUKESH DHANJIBHAI KARSHALA is attached herewith.         Date-16/11/2017       Name-MUI         Place-Bangalore       PART B         Consent of the Goods and Services Tax Practitioner         I       MUKESH DHANJIBHAI KARSHALA 041700000002GPE do hereby solemnly accord my consent to act as the Practitioner on behalf of GST Training, GSTIN-29GDDPS5160P31J only in respect of the activities specified by GST 29GDDPS5160P31J                                                                                                    |                        |                                                                                                    |
| 5       To file an application for amendment or cancellation of registration         The consent of the MUKESH DHANJIBHAI KARSHALA is attached herewith.         Date-16/11/2017       Name-MUI         Place-Bangalore       PART B         Consent of the Goods and Services Tax Practitioner         I MUKESH DHANJIBHAI KARSHALA 041700000002GPE do hereby solemnly accord my consent to act as the Practitioner on behalf of GST Training, GSTIN-29GDDPS5160P31J only in respect of the activities specified by GST 29GDDPS5160P31J                                                                                                    |                        | 100                                                                                                    |
| The consent of the MUKESH DHANJIBHAI KARSHALA is attached herewith. Date-16/11/2017 Name-MUI Place-Bangalore PART B Consent of the Goods and Services Tax Practitioner I MUKESH DHANJIBHAI KARSHALA 04170000002GPE do hereby solemnly accord my consent to act as th Practitioner on behalf of GST Training, GSTIN-29GDDPS5160P31J only in respect of the activities specified by GST 29GDDPS5160P31J                                                                                                    |                        | <ul> <li>✓</li> </ul>                                                                                                    |
| Date-16/11/2017       Name-MU         Place-Bangalore       PART B         Consent of the Goods and Services Tax Practitioner         I MUKESH DHANJIBHAI KARSHALA 041700000002GPE do hereby solemnly accord my consent to act as the Practitioner on behalf of GST Training, GSTIN-29GDDPS5160P31J only in respect of the activities specified by GST 29GDDPS5160P31J                                                                                                    |                        |                                                                                                    |
| Place-Bangalore PART B Consent of the Goods and Services Tax Practitioner I MUKESH DHANJIBHAI KARSHALA 04170000002GPE do hereby solemnly accord my consent to act as th Practitioner on behalf of GST Training, GSTIN-29GDDPS5160P31J only in respect of the activities specified by GST 29GDDPS5160P31J                                                                                                    | KESH DHANJ             | JIBHAI KARSHAL                                                                                                    |
| PART B Consent of the Goods and Services Tax Practitioner I MUKESH DHANJIBHAI KARSHALA 04170000002GPE do hereby solemnly accord my consent to act as th Practitioner on behalf of GST Training, GSTIN-29GDDPS5160P31J only in respect of the activities specified by GST 29GDDPS5160P31J                                                                                                    | Designation            | on / Status- <b>Directo</b>                                                                                                    |
| I MUKESH DHANJIBHAI KARSHALA 04170000002GPE do hereby solemnly accord my consent to act as th<br>Practitioner on behalf of GST Training, GSTIN-29GDDPS5160P31J only in respect of the activities specified by GST<br>29GDDPS5160P31J                                                                                                    |                        |                                                                                                    |
| Practitioner on behalf of GST Training, GSTIN-29GDDPS5160P31J only in respect of the activities specified by GST<br>29GDDPS5160P31J                                                                                                    | he Goods and s         | Services Tax                                                                                                    |
| 29GDDPS3100P31J                                                                                                    | <b>F Training</b> , GS | STIN-                                                                                                    |
|                                                                                                    |                        |                                                                                                    |
| Date-16/11/201/ Name-MUI                                                                                                    | ent Number-0           | )41700000002GP                                                                                                    |
| •                                                                                                    |                        |                                                                                                    |
| BACK SUBMIT WITH EVC SUB                                                                                                    | MIT WITH DSC           | C REJECT                                                                                                    |
|                                                                                                    |                        |                                                                                                    |
|                                                                                                    |                        |                                                                                                    |
|                                                                                                    |                        |                                                                                                    |
| 2016-17 Goods and Services Tax Network Site Last Updated on Designed & Develo                                                                                                    |                        |                                                                                                    |

#### In case of SUBMIT WITH DSC

7. Once you click **SUBMIT WITH DSC**, the system will show a warning message; Click **PROCEED**.

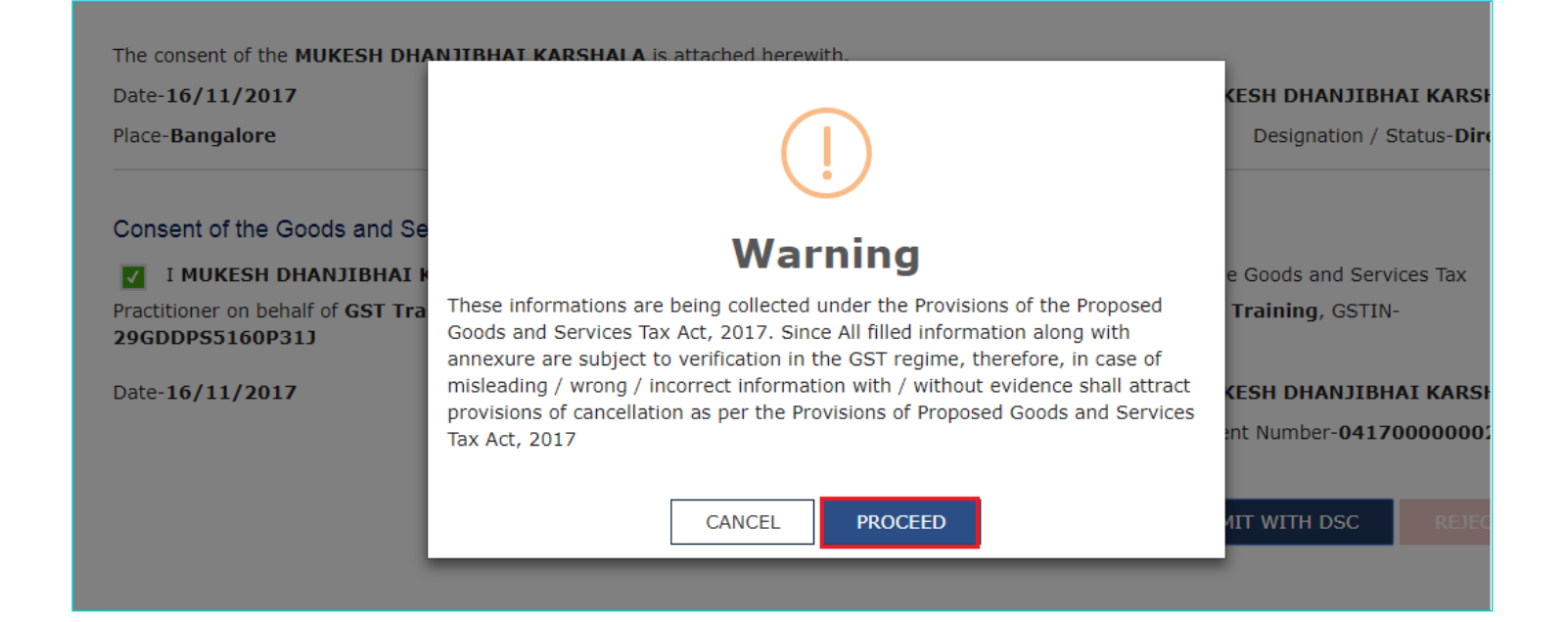

8. Select the certificate and click the Sign button.

#### In case of SUBMIT WITH EVC.

7. Enter the OTP and click the VALIDATE OTP button.

| The consent of the MUKESH DHA                        | NITRHAT KARSHALA is attached herewith.                                         |                                    |
|------------------------------------------------------|--------------------------------------------------------------------------------|------------------------------------|
| Date-16/11/2017                                      | OTP Verification                                                               | KESH DHANJIBHAI KARSHALA           |
| Place-Bangalore                                      |                                                                                | Designation / Status-Director      |
|                                                      | Please enter OTP                                                               |                                    |
| Consent of the Goods and Se                          |                                                                                |                                    |
| I MUKESH DHANJIBHAI K                                |                                                                                | e Goods and Services Tax           |
| Practitioner on behalf of GST Tra<br>29GDDPS5160P31J | OTP has been sent to your Email and Mobile number registered at the GST portal | Training, GSTIN-                   |
| Date-16/11/2017                                      |                                                                                | KESH DHANJIBHAI KARSHALA           |
|                                                      | CLOSE VALIDATE OTP                                                             | ent Number- <b>041700000002GPE</b> |
|                                                      | BACK SUBMIT WITH EVC SU                                                        | BMIT WITH DSC                      |

Notes:

- The system will display a confirmation message.
- An Email will be sent to the GST Practitioner and the Taxpayer.
- The newly engaged Taxpayer will show on the GST Practitioner's dashboard and the numeric count in front of 'Taxpayers Engaged' section on the dashboard will increase by one.
- The Taxpayer will get added to the GST Practitioner's client list.

Success You have successfully accepted the request.

#### **REJECT**:

5. Click the 'REJECT' button. (Do not check the Consent box.)

X

| ê                                                                                                    |                                                                                                    |                                                                                                    | Skip to Main Content O A                                                                                                    |
|----------------------------------------------------------------------------------------------------|----------------------------------------------------------------------------------------------------|----------------------------------------------------------------------------------------------------|----------------------------------------------------------------------------------------------------|
| Good                                                                                                    | s and Services Tax                                                                                                    | C I                                                                                                    | A MUKESH DHANJIBH                                                                                                    |
| Dashboard                                                                                                    | Services - Notifications & Circu                                                                                                    | ulars 👻 Acts & Rules 👻                                                                                                    |                                                                                                    |
| hboard > Serv                                                                                                    | ices > Accept / Reject Taxpayer                                                                                                    |                                                                                                    |                                                                                                    |
|                                                                                                    |                                                                                                    |                                                                                                    |                                                                                                    |
| Form GST (                                                                                                    | PCT-05   [See Rule-83(6)]                                                                                                    |                                                                                                    |                                                                                                    |
| Authorisatio                                                                                                    | on / withdrawal of authorisation fc                                                                                                    | or Goods and Services Tax Practitioner                                                                                            |                                                                                                    |
| То                                                                                                    |                                                                                                    |                                                                                                    |                                                                                                    |
| The Authorize                                                                                                    | ed Officer                                                                                                    |                                                                                                    |                                                                                                    |
| Central Tax/S                                                                                                    | itate Tax.                                                                                                    |                                                                                                    |                                                                                                    |
|                                                                                                    |                                                                                                    | PART A                                                                                                    |                                                                                                    |
| Sir / Madam                                                                                                    |                                                                                                    |                                                                                                    |                                                                                                    |
| I MUKESH D                                                                                                    | HANJIBHAI KARSHALA do hereby                                                                                                    | /                                                                                                    |                                                                                                    |
| Solering                                                                                                    | y authorize                                                                                                    |                                                                                                    |                                                                                                    |
|                                                                                                    | N authorization of                                                                                                    | prolment Number 0/1700000002CDE for the                                                                                           | numbers of Section 48 read with rule 83(6) to perform                                                                                                    |
| the following                                                                                                    | activities on behalf of GST Training                                                                                                    | j bearing GSTIN-29GDDPS5160P31J :                                                                                                 |                                                                                                    |
| SI No.                                                                                                    |                                                                                                    | List of Activities                                                                                                    | Check Box                                                                                                    |
| 1                                                                                                    | To furnish details of outward and                                                                                                    | inward supplies                                                                                                    | V                                                                                                    |
| 2                                                                                                    | To furnish monthly, quarterly, ann                                                                                                    | nual or final return                                                                                                    | V                                                                                                    |
| 3                                                                                                    | To make deposit for credit into the                                                                                                    | e electronic cash ledger                                                                                                    | ✓                                                                                                    |
| 4                                                                                                    | To file an application for claim for                                                                                                    | refund                                                                                                    | ×                                                                                                    |
| 5                                                                                                    | To file an application for amendme                                                                                                    | ent or cancellation of registration                                                                                               | 1                                                                                                    |
| The consent (                                                                                                    | of the MUKESH DHANJIBHAI KAR                                                                                                    | SHALA is attached herewith.                                                                                                    |                                                                                                    |
|                                                                                                    | /2017                                                                                                    |                                                                                                    | Name-MUKESH DHANJIBHAI KARSHALA                                                                                                    |
| Date-16/11,                                                                                                    | lore                                                                                                    |                                                                                                    | Designation / Status-Director                                                                                                    |
| Date- <b>16/11,</b><br>Place- <b>Banga</b> i                                                                                                    |                                                                                                    |                                                                                                    |                                                                                                    |
| Date- <b>16/11</b> ,<br>Place- <b>Banga</b> l                                                                                                    | the Goode and Services Tay Dra                                                                                                    | PART B                                                                                                    |                                                                                                    |
| Date-16/11,<br>Place-Bangal<br>Consent of f                                                                                                    | the Goods and Services Tax Pra                                                                                                    | PART B<br>Ictitioner<br>700000002GPE do hereby solemnly accord m                                                                  | ny consent to act as the Goods and Services Tax                                                                                                    |
| Date-16/11,<br>Place-Bangal<br>Consent of f                                                                                                    | the Goods and Services Tax Pra<br>SH DHANJIBHAI KARSHALA 041<br>n behalf of GST Training, GSTIN-29                                                    | PART B<br>Inctitioner<br>70000002GPE do hereby solemnly accord m<br>9GDDPS5160P31J only in respect of the activ                   | ny consent to act as the Goods and Services Tax vities specified by <b>GST Training</b> , GSTIN-                                                                                                    |
| Consent of Consent of | the Goods and Services Tax Pra<br><b>ISH DHANJIBHAI KARSHALA 041</b><br>In behalf of <b>GST Training</b> , GSTIN-29<br><b>60P31</b>                   | PART B<br>Intitioner<br>700000002GPE do hereby solemnly accord n<br>9GDDPS5160P31J only in respect of the activ                   | ny consent to act as the Goods and Services Tax<br>vities specified by <b>GST Training</b> , GSTIN-                                                                                                    |
| Date-16/11,<br>Place-Banga<br>Consent of f<br>I MUKE<br>Practitioner o<br>29GDDPS51<br>Date-16/11/                                                                                                    | the Goods and Services Tax Pra<br>SH DHANJIBHAI KARSHALA 041<br>In behalf of GST Training, GSTIN-29<br>60P31J<br>/2017                                | PART B<br>Inctitioner<br>70000002GPE do hereby solemnly accord n<br>9GDDPS5160P31J only in respect of the activ                   | ny consent to act as the Goods and Services Tax<br>vities specified by <b>GST Training</b> , GSTIN-<br>Name- <b>MUKESH DHANJIBHAI KARSHALA</b><br>Enrolment Number- <b>041700000002GPE</b>                                    |
| Date-16/11,<br>Place-Banga<br>Consent of<br>I MUKE<br>Practitioner o<br>29GDDPS51<br>Date-16/11/                                                                                                    | the Goods and Services Tax Pra<br>SH DHANJIBHAI KARSHALA 041<br>In behalf of GST Training, GSTIN-29<br>60P31J<br>/2017                                | PART B<br>Ictitioner<br>.700000002GPE do hereby solemnly accord n<br>9GDDPS5160P31J only in respect of the activ                  | ny consent to act as the Goods and Services Tax<br>vities specified by <b>GST Training</b> , GSTIN-<br>Name- <b>MUKESH DHANJIBHAI KARSHALA</b><br>Enrolment Number- <b>041700000002GPE</b>                                    |
| Date-16/11,<br>Place-Banga<br>Consent of<br>I MUKE<br>Practitioner o<br>29GDDPS51<br>Date-16/11/                                                                                                    | the Goods and Services Tax Pra<br>SH DHANJIBHAI KARSHALA 041<br>In behalf of GST Training, GSTIN-29<br>60P31J<br>/2017                                | PART B<br>actitioner<br>.70000002GPE do hereby solemnly accord n<br>9GDDPS5160P31J only in respect of the activ<br>BACK SUBMIT V  | my consent to act as the Goods and Services Tax<br>vities specified by <b>GST Training</b> , GSTIN-<br>Name- <b>MUKESH DHANJIBHAI KARSHALA</b><br>Enrolment Number- <b>041700000002GPE</b><br>WITH EVC SUBMIT WITH DSC REJECT |
| Date-16/11,<br>Place-Banga<br>Consent of<br>I MUKE<br>Practitioner o<br>29GDDPS51<br>Date-16/11/                                                                                                    | the Goods and Services Tax Pra<br><b>ESH DHANJIBHAI KARSHALA 041</b><br>in behalf of <b>GST Training</b> , GSTIN-29<br><b>(60P31)</b><br><b>/2017</b> | PART B actitioner .700000002GPE do hereby solemnly accord n 9GDDPS5160P31J only in respect of the activ BACK SUBMIT V             | my consent to act as the Goods and Services Tax<br>vities specified by <b>GST Training</b> , GSTIN-<br>Name- <b>MUKESH DHANJIBHAI KARSHALA</b><br>Enrolment Number- <b>041700000002GPE</b><br>WITH EVC SUBMIT WITH DSC REJECT |
| Date-16/11,<br>Place-Banga<br>Consent of 1<br>I MUKE<br>Practitioner o<br>29GDDPS51<br>Date-16/11/                                                                                                    | the Goods and Services Tax Pra<br>SH DHANJIBHAI KARSHALA 041<br>In behalf of GST Training, GSTIN-29<br>60P31J<br>/2017                                | PART B<br>actitioner<br>.70000002GPE do hereby solemnly accord n<br>9GDDPS5160P31J only in respect of the activ<br>BACK SUBMIT V  | my consent to act as the Goods and Services Tax<br>vities specified by <b>GST Training</b> , GSTIN-<br>Name- <b>MUKESH DHANJIBHAI KARSHALA</b><br>Enrolment Number- <b>041700000002GPE</b><br>WITH EVC SUBMIT WITH DSC REJECT |
| Date-16/11,<br>Place-Banga<br>Consent of f<br>I MUKE<br>Practitioner o<br>29GDDPS51<br>Date-16/11,                                                                                                    | the Goods and Services Tax Pra<br>SH DHANJIBHAI KARSHALA 041<br>In behalf of GST Training, GSTIN-29<br>60P31J<br>/2017                                | PART B<br>actitioner<br>.700000002GPE do hereby solemnly accord n<br>9GDDPS5160P31J only in respect of the activ<br>BACK SUBMIT V | ny consent to act as the Goods and Services Tax<br>vities specified by <b>GST Training</b> , GSTIN-<br>Name- <b>MUKESH DHANJIBHAI KARSHALA</b><br>Enrolment Number- <b>041700000002GPE</b><br>WITH EVC SUBMIT WITH DSC REJECT |

6. The system will show a warning message. Click **PROCEED**.

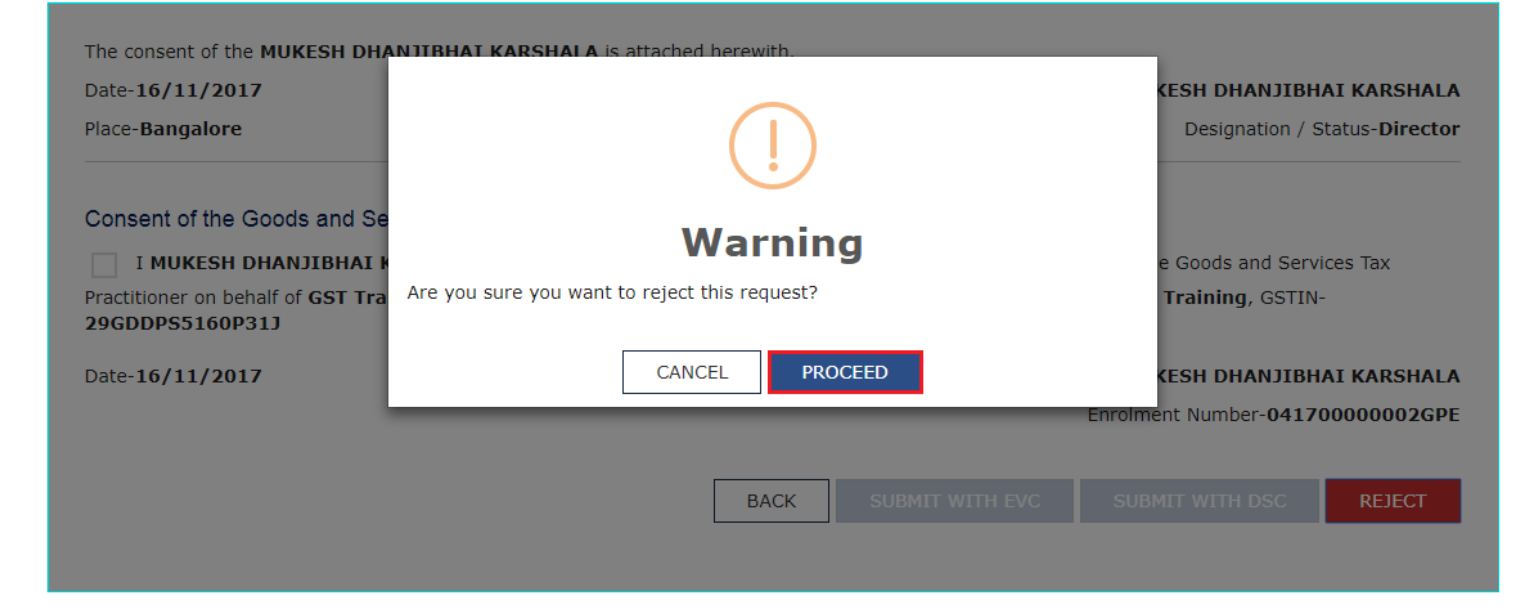

Notes:

- The system will display a confirmation message.
- An Email will be sent to the GST Practitioner and the Taxpayer.
- The newly engaged Taxpayer will show on the GST Practitioner's dashboard
- The Taxpayer will get added to the GST Practitioner's client list.

|                                                 | 🖉 Good                    | ds and S               | Services Tax                    | A MUKESH DHANJIBHAI K 🗸 |   |  |  |  |
|-------------------------------------------------|---------------------------|------------------------|---------------------------------|-------------------------|---|--|--|--|
|                                                 | Dashboard                 | Services 👻             | Notifications & Circulars 🕇     | Acts & Rules 🛨          |   |  |  |  |
| Dashboard > Services > Accept / Reject Taxpayer |                           |                        |                                 |                         |   |  |  |  |
|                                                 | Succe                     | <b>ss</b> You have suc | cessfully rejected the request. |                         | × |  |  |  |
|                                                 | Accept / Reject Taxpayers |                        |                                 |                         |   |  |  |  |
|                                                 | No records                | Found                  |                                 |                         |   |  |  |  |
|                                                 |                           |                        |                                 |                         |   |  |  |  |
|                                                 |                           |                        |                                 |                         |   |  |  |  |